## **Background info**

2024/04/26 07:47

LUCY provides attack and awareness templates in different languages:

| cenario Te            | emplates                                                                                                    | Actions + Delete                                                                                                    |  |  |
|-----------------------|----------------------------------------------------------------------------------------------------|----------------------------------------------------------------------------------------------------|--|--|
| Search                | Q, 🗮 List View 🗱 Grid View Name + 🔻                                                                                                    | Clear Filters                                                                                                    |  |  |
| •                     | Blank (File-Based) 🙀 😫 💶 🖼 💷 💷 💷 💷 💷 🗶 🗙                                                                                                    | File-Based • Audience •                                                                                                    |  |  |
| -                     | Stank fie-based template.                                                                                                    | Category +                                                                                                    |  |  |
| 27.08.2018 16:11:34   |                                                                                                    | Help                                                                                                    |  |  |
|                       | Edit Preview Message • Preview Lure •                                                                                                    | Attention: those are the base templates,                                                                                                    |  |  |
| Your Profile & reach. | Confirmation Social Media Profile (V2.2)<br>A social media provider informs the recipient that a profile under his/her name has been created. The user<br>can download a Word file that appears to be a CV. The Word file theil contains a macro through which you<br>can track if the file has been opened. | If you wish to edit a template for a specific<br>campaign only, you need to edit the landing<br>page and e-mail within the campaign base<br>settings. |  |  |
| 27.08.2018 16:13:08   | Edit Preview Landing • Preview Message • Preview Lure •                                                                                                    | Languages                                                                                                    |  |  |
| " 💺                   | Dropobox (Download Only)                                                                                                    | 🖬 English<br>+ Add +                                                                                                    |  |  |
| 27.08.2018 16:12:58   | Edit Preview Landing + Preview Message + Preview Lure +                                                                                                    | Afrikaans<br>Albanian                                                                                                    |  |  |
|                       |                                                                                                    | Arabic                                                                                                    |  |  |
| <b>Cherry</b>         | er-ax Corporate V. 2.1 (Download Word 🔄 📰 🔤 🖬 🚺 🖬 🚺 🖬 🖬 🖬 🖬 🖬 🖬 🖬                                                                                                    | Bengali                                                                                                    |  |  |
| erax                  | This template notifies the user about an incoming fax (traceable Word File with a Macro) that can be<br>downloaded using a link on the landing page.                                                                                                    | Chinese                                                                                                    |  |  |
|                       |                                                                                                    | 🛫 Croatian                                                                                                    |  |  |
| 27.08.2018 16:12:59   | Edit Preview Landing • Preview Message • Preview Lure •                                                                                                    | Szech Czech                                                                                                    |  |  |
|                       |                                                                                                    | Canish Danish                                                                                                    |  |  |
|                       | Encrypted Mail (Download Only)                                                                                                    | Dutch                                                                                                    |  |  |
|                       | Encrypted e-mail access. Asks the user to download an encrypted e-mail message in an Office document.                                                                                                    | - Estonan                                                                                                    |  |  |
|                       |                                                                                                    | French                                                                                                    |  |  |
|                       |                                                                                                    | German                                                                                                    |  |  |
| 27.08.2018 10:12:59   | Edit Preview Landing • Preview Message • Preview Lure •                                                                                                    | Greek                                                                                                    |  |  |

All new templates will be published in English first. They will then be translated into the following primary LUCY languages within a period of 6-8 weeks:

- German
- Spanish
- French
- Italian
- Portuguese

Secondary languages (languages that have a lower priority and therefore are translated only after 3-4 months) are:

- Dutch
- Turkish
- Danish
- Chinese (Traditional)
- Arabic
- Japanese
- Russian

Other languages can be done on request. Lucy offers the possibility to add a new language to each

template within seconds:

| 1 new templates available!      |                 |                     |                                                 |                                                                                                    | Download                     |  |
|---------------------------------|-----------------|---------------------|-------------------------------------------------|----------------------------------------------------------------------------------------------------|------------------------------|--|
| Avoid & Recog                   | gnize Phishir   | g Attacks           | 6                                               |                                                                                                    |                              |  |
| 5.0                             | Name            | Avoid & Recognize   | Phishing Attacks                                |                                                                                                    |                              |  |
| Content Terrelate               | Duration        | 6 - 10 min          |                                                 |                                                                                                    |                              |  |
| E-mail Template                 | Type            | State               |                                                 | *                                                                                                    |                              |  |
|                                 |                 |                     |                                                 |                                                                                                    |                              |  |
| Quick Tips                      | Patorn          | NW                  |                                                 | •                                                                                                    |                              |  |
| Create Custom Video             | Target audience | Enduser             |                                                 | *                                                                                                    |                              |  |
|                                 | Languages       | Anabic              |                                                 | ×                                                                                                    |                              |  |
|                                 |                 | 12 Danish           |                                                 | ×                                                                                                    |                              |  |
|                                 |                 | Dutch               |                                                 | ×                                                                                                    |                              |  |
|                                 |                 | English             |                                                 | *                                                                                                    |                              |  |
|                                 |                 | German              |                                                 | *                                                                                                    |                              |  |
|                                 |                 | L Italian           |                                                 | ×                                                                                                    |                              |  |
|                                 |                 | • Japanese          |                                                 | ×                                                                                                    |                              |  |
|                                 |                 | Portuguese          |                                                 | ×                                                                                                    |                              |  |
|                                 |                 | 🚍 Spanish           |                                                 | ×                                                                                                    |                              |  |
|                                 |                 | Turkish             |                                                 | ×                                                                                                    |                              |  |
|                                 |                 | + A01 +             |                                                 |                                                                                                    |                              |  |
|                                 |                 | Albanian            | amains                                          |                                                                                                    |                              |  |
|                                 | leon            | Bulcarian           | hosen                                           |                                                                                                    |                              |  |
|                                 |                 | Chinese             |                                                 |                                                                                                    |                              |  |
|                                 |                 | Croasan             |                                                 |                                                                                                    |                              |  |
|                                 |                 | Estonian            |                                                 |                                                                                                    |                              |  |
|                                 | Description     | Greek               | besoribe the different ph<br>MISHING, SOCIAL ME | pescribe the different phishing types (MASS-SCALE PHISHING, SPEAR PHISHING,<br>MISHING, SOCIAL MEDIA PHISHING) and give the user practical tips on how to |                              |  |
|                                 |                 | I Hiebrew           | pontent is 100 % custon                         | azabel. Duration: 5-10 Minutes                                                                                                    | Skill Level: Low   Audience: |  |
|                                 |                 | Hungarian           |                                                 |                                                                                                    |                              |  |
|                                 |                 | Indonesian          |                                                 |                                                                                                    |                              |  |
|                                 |                 | Kowan               |                                                 |                                                                                                    |                              |  |
| a 2010 Contemp Hone             |                 | Latvian             |                                                 |                                                                                                    |                              |  |
| <li>c) 20 TH CUSTOMER Name</li> |                 | Lithuanian<br>Malay |                                                 |                                                                                                    |                              |  |
|                                 |                 | Norwegian           |                                                 |                                                                                                    |                              |  |
|                                 |                 | Romanian            |                                                 |                                                                                                    |                              |  |
|                                 |                 | Russian             |                                                 |                                                                                                    |                              |  |
|                                 |                 | Siovene             |                                                 |                                                                                                    |                              |  |
|                                 |                 | Swedish             |                                                 |                                                                                                    |                              |  |

## Configuration

**Introduction**: If you create a campaign and want your employees to get the correct language, you won't need to create a separate scenario for each language. LUCY has the ability to dynamically send the correct language template to the recipient, if you have defined the language for each employee in the recipient settings.

**Step 1:** upload a recipient group, where you have the correct language associated with each recipient. The language must be specified in English within the recipient list (if you want a recipient to get a german template, his language attribute must be "german" and NOT "deutsch"). If you don't specify a language with the recipient, he will get the base language that was selected when adding a new scenario.

## 2024/04/26 07:47

## SMISHING TEST

|            | enesiderauturen                                                                    |                                                           |
|------------|------------------------------------------------------------------------------------|-----------------------------------------------------------|
| Phone      |                                                                                    |                                                           |
| Language   | Spanish                                                                            | ~                                                         |
| Name       | Ernesto                                                                            |                                                           |
| Staff Type |                                                                                    |                                                           |
| Location   |                                                                                    |                                                           |
| Division   |                                                                                    |                                                           |
| Link       |                                                                                    |                                                           |
| Comment    |                                                                                    |                                                           |
|            | Phone<br>Language<br>Name<br>Staff Type<br>Location<br>Division<br>Link<br>Comment | Phone    Language  Spanish    Name  Ernesto    Staff Type |

3/4

**Step 2:** When you create a new campaign and select a new scenario, LUCY will ask you which base language you want to use. You can only select one base language at this point:

|                                |                                                                         |                                                                       |                                                           | 2                            |         |
|--------------------------------|-------------------------------------------------------------------------|-----------------------------------------------------------------------|-----------------------------------------------------------|------------------------------|---------|
| Y                              | Contest<br>In this scenario per<br>combined with an o<br>password here! | ople can participate in a conter<br>optical illusion that needs to be | t more interesting the contest for the windows user name, | t is<br>not the              |         |
| 19.01.2017 14:34               |                                                                         | Preview Landing -                                                     | Preview Message +                                         | Preview Lure -               | Use -   |
| You have an<br>energypted mail | Encrypted Mail                                                          |                                                                       | = = :                                                     |                              | Dutch   |
|                                | Encrypted e-mail a                                                      | ccess. Offers user to enter log                                       | in data to access an encrypted e-                         | -mail message. In this scena | English |

**Step 3:** Within the scenario settings you now have the possibility to add further languages. Please select the additional languages for you scenario.

| est                   | hario Status: Not Started | •                         |   |
|-----------------------|---------------------------|---------------------------|---|
| Summary               | Template                  | Contest / Select Template |   |
| Scenario Settings     | Name                      | test                      |   |
| Mail Settings         | Domain                    | security-verification.xyz | ~ |
| SSL Settings          | $\mathbf{X}$              |                           |   |
| Landing Page Template | Subdomain                 | test                      |   |
| Message Template      | Languages                 | sa English                | × |
| Errors                |                           | German                    | × |

**Step 4:** When you edit the landing page or edit the message template you will see a drop down menu appearing at the top with the additional language you added in the previous step. If the template is already available in the desired language, the according content will be appear once you to select the language. If there is no template with the desired language, you will need to create the template yourself first.

| iPad mini Promotion                                          |              |                          | C Restore Defaults | Upload Webpage   | Copy Webpage       |
|--------------------------------------------------------------|--------------|--------------------------|--------------------|------------------|--------------------|
| Summary                                                      | Language     | English                  | ~                  |                  |                    |
| General Settings                                             | File         | index.html               | ××                 | 0                |                    |
| Landing Page Template                                        | Content      |                          |                    |                  | 80.                |
| Message Template                                             |              |                          |                    | ~ ~ <b>4</b> G # | 3.                 |
|                                                              |              |                          |                    |                  |                    |
| From:                                                        |              |                          |                    |                  | (110.50%)23.58(11) |
| https://wiki.lucysecurity.com/ - LUCY                        |              |                          |                    |                  |                    |
| Permanent link:<br>https://wiki.lucysecurity.com/doku.php?ic | l=dealing_wi | th_multiple_languages_in | _your_recipient_g  | roup&rev=15511   | 81152              |
| Last update: 2019/07/25 12:50                                |              |                          |                    |                  |                    |